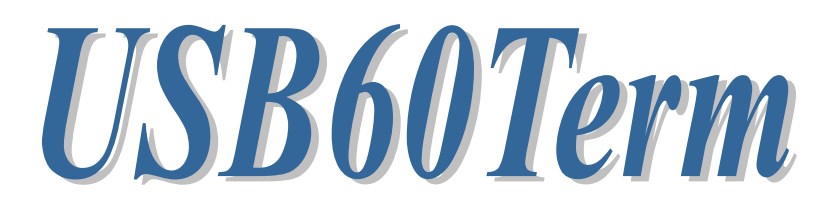

# USB Serial Converter 用 ターミナルアプリ

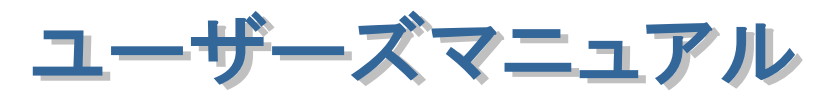

2019年10月 第1.0版

| 1.はじめに                                              | 1        |
|-----------------------------------------------------|----------|
| 1-1. USB60Termの特徴                                   | 1        |
| 1-2. 対応OS                                           | 1        |
| 1-3. ご注意                                            | 1        |
| <b>2. USB60Termのインストール</b><br>2-1. USB60Termのインストール | $2 \\ 2$ |
| 3. USB60Termの操作                                     | 3        |
| 3-1. 簡易ターミナルアプリ(USB60Term)の操作                       | 3        |
| 4. USB60Termに関するお問い合わせ                              | 6        |

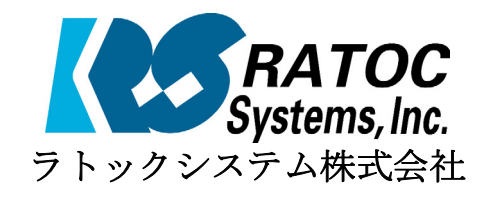

## 1.はじめに

USB60Termは、ラトックシシテム株式会社製USB-Serialコンバータを使い、 USB-Serialコンバータに接続された機器との間でシリアル通信を行うアプリケーショ ンです。

本書はこのUSB60Termの導入ならびに操作方法を説明したマニュアルです。本製品を 正しく安全にお使いいただくため、ご使用の前に必ず本書をお読みください。

#### 1-1.USB60Termの特徴

- ラトックシシテム株式会社製USB-Serialコンバータの以下の製品に対応しています。
  RS-USB60FC
  REX-USB60MB
  REX-USB60MI
  REX-USB60F
  REX-USB6000E
- ●最大230.4kbpsでのシリアル通信が可能です。
- ●テキストデータ通信のみ対応しています。(バイナリデータに未対応)
- ●RTS, DTR の制御ラインのオン・オフができます。
- ●CTS,DSR,RI,DCDのオン・オフ状態を読み出して表示できます。

### 1-2.対応OS

• Android OS 3.2、Android OS 4.0 以降

### 1-3.ご注意

- アプリケーションが通信中にUSB-Serialコンバータの取り外しを行わないでください。
  OSが動作不安定になる場合があります。
- ●アプリケーションが通信中にサスペンドを行わないでください。正常にサスペンドから 復帰できない場合があります。
- 本書の内容に関しましては、将来予告なしに変更することがあります。
- 本書の内容につきましては万全を期して作成しましたが、万一不審な点や誤りな どお気づきになりましたらご連絡願います。
- 運用の結果につきましては責任を負いかねますので、予めご了承願います。
- 製品改良のため、予行なく仕様の一部を変更することがあります。

# 2. USB60Termのインストール

本製品をAndroid端末で使用するには、次の条件を満たしている必要があります。

- 1) USBポートがホスト機能を持っていること。
- 2) USB Type-C、Micro-USB B、Micro-USB ABのコネクタを持っていること。
- 3) 対応OSであること。(「2-2.対応OS」を参照)

## 2-1. 簡易ターミナルアプリ(USB60Term)のインストール

簡易ターミナルアプリ (USB60Term) のインストールは、Google Playから行います。

1) Google Playを起動し、「USB60」と入力します。

2)検索結果から、「USB60Term」を選択し、インストールします。

3) アプリをインストール後に初めて USB シリアルコンバータを接続すると以下の確認 画面が表示されます。

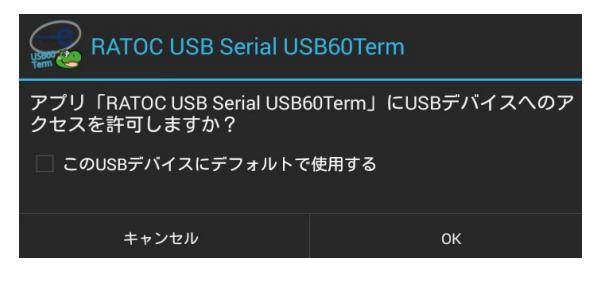

「□この USB デバイスにデフォルトで 使用する」にチェックを入れて[OK]を選 択してください。 「□この USB デバイスに…」のチェッ クを入れていないと、USB Serial Converer を接続する度に、この確認画面 が表示されます。

4) 先の確認画面で[OK]を入力後、USB60Term が起動し以下の画面が表示されます。

| USB60Term                  |    |           |          |          |        |        |             |    |
|----------------------------|----|-----------|----------|----------|--------|--------|-------------|----|
| USB Serial : Not connected | 設定 | Baud Rate | Stop Bit | Data Bit | Parity | Flow C | ontrol      |    |
|                            | 変更 | 9600      | 1        | 8        | None   | RTS/   | CT          |    |
| 送信データ                      |    |           | aa       |          |        |        |             |    |
|                            |    |           |          |          |        |        |             |    |
|                            |    |           |          |          |        |        |             |    |
| 17 Jan                     |    |           |          |          |        |        | 改行コード [CR+L | F] |
| 交信アーダ                      |    |           |          |          |        |        | 受信データ消去     |    |
|                            |    |           |          |          |        |        |             |    |
|                            |    |           |          |          |        |        |             |    |
|                            |    |           |          |          |        |        |             |    |
|                            |    |           |          |          |        |        |             |    |

画面左上の USB Serial という項目の右に「Connected」と表示されていれば、USB Serial Converter を正しく検出してデータ送受信が可能な状態になっています。

# 3. USB60Termの操作

# 3-1. 簡易ターミナルアプリ(USB60Term)の操作

USB60Termを起動すると以下の画面が表示されます。

| 9        | LIODCOT             |                                                       |   |
|----------|---------------------|-------------------------------------------------------|---|
| 1        | USB60Term           | 5                                                     | 5 |
| USB Se   | rial : Connected 設定 | Baud Rate Stop Bit Data Bit Parity Flow Control       |   |
| 2 -      | 変更                  | 9600 1 8 None RTS/CT                                  | 3 |
| L        | 送信データ               |                                                       |   |
|          |                     | 7                                                     | 7 |
|          |                     | 送信[CR+LF付]                                            | _ |
|          | 受信データ               | 図 改行⊃ード[CR+LF] ← と                                    | 3 |
|          |                     | 受信データ消去                                               | ) |
|          |                     |                                                       |   |
| <u> </u> |                     |                                                       |   |
|          |                     |                                                       |   |
|          |                     |                                                       |   |
|          |                     |                                                       |   |
| 1        | USB Serial検出状態表示    | USB Serial Converterの検出状態を                            |   |
|          |                     | Connected / Not connected で示す。<br>通信パラメーターを変更するためのボタン |   |
| 2        | 『設定変更』ボタン           | パラメーター変更後に[設定書込]ボタンで変更                                |   |
|          |                     | 値が反映される。                                              |   |
| 3        | 送信データ表示エリア          | ここをタップすると、ソフトキーボードが表示さ                                |   |
|          |                     | 一一、医信が一多を入力する。                                        |   |
| 4        | 受信データ表示エリア          | 「9:受信データ消去ボタン」をタップするまで表                               |   |
|          |                     | 示は保持される。                                              |   |
| 5        | オブションメニュー           |                                                       |   |
| 6        | 『送信』ボタン             | 「3:送信ナーダ衣ホエリア」に衣木されている<br>「データを送信する」                  |   |
| -        |                     | 送信データの最後にCRコード(0x0D)とLFコード                            |   |
| /        |                     | (0x0A)を自動的に付加して送信する。                                  |   |
| 8        | 『改行コード[CR+LF]』      | 送信データ中のLFコード(0x0A)を自動的にCR                             |   |
|          | 改行コード変換チェック         | コート(UxUD)とLトコート(UxUA)に直き換える。                          |   |
| 9        | 『受信データ消去  ボタン       | 受信テータ表示エリアの表示テータを消去。                                  |   |

オプションメニュー

| RTS_clear □ チェック | チェックするとポートオープン時にRTS信号が  |
|------------------|-------------------------|
| :                | クリア(オフ)に固定されます。特定の接続機器向 |
| -                | けに使います。                 |
| Flow C RTS_clear | チェックが外れていると、ポートオープン時の   |
| RTS/CT:          | RTS信号は不定です。             |

#### データの送信方法

「送信データ表示エリア」をタップすると、ソフトキーボードが表示されるので、送信 データを入力します。送信データは、改行を入力して複数行入力できます。

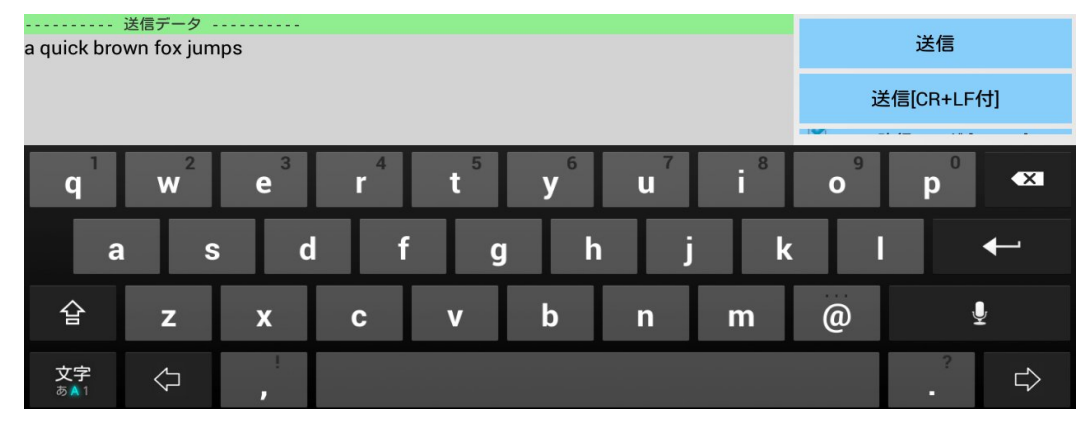

入力が終わったら、画面右側の**『送信』ボタン**または**『送信[CR+LF付]』ボタン**をタップして、 入力されたデータの送信を行います。

### データの受信方法

データ受信は常に行われ、受信したデータが「受信データ表示エリア」に表示されます。

| 受信データ                                                                                                    |         |
|----------------------------------------------------------------------------------------------------|---------|
| @01 a quick brown fox jumps over the lazy dog. 1234567890!<br>@@02 a quick brown fox jumps over the lazy dog. 1234567890!                   | 受信データ消去 |
| @@@03 a quick brown fox jumps over the lazy dog. 1234567890!                                                                                |         |
| @@@@@05 a quick brown fox jumps over the lazy dog. 1234567890!                                                                              |         |
| @@@@@@06 a quick brown fox jumps over the lazy dog. 1234567890!<br>@@@@@@@07 a quick brown fox jumps over the lazy dog. 1234567890!         |         |
| @@@@@@@@@08 a quick brown fox jumps over the lazy dog. 1234567890!                                                                          |         |
| @@@@@@@@@@U9 a quick brown fox jumps over the lazy dog. 1234567890!<br>@@@@@@@@@@@10 a quick brown fox jumps over the lazy dog. 1234567890! |         |
|                                                                                                    |         |
|                                                                                                    |         |

**『受信データ消去』ボタン**をタップすると、それまで受信されたデータを消去します。

#### 通信パラメーターの編集

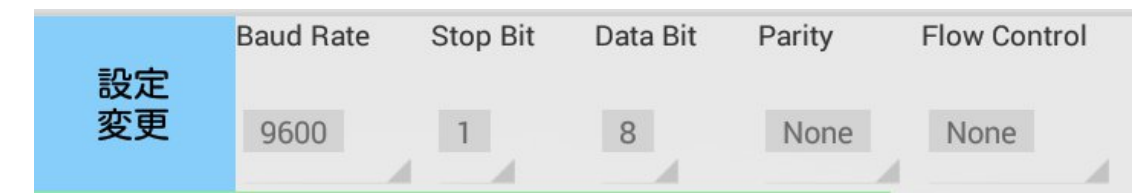

『設定変更』ボタンをタップすると、シリアル通信の各パラメーターの値を変更できます。 編集可能な状態になると、『設定変更』ボタンの名称が『設定書込』に変わり、各値の背景色 が水色に変わります。

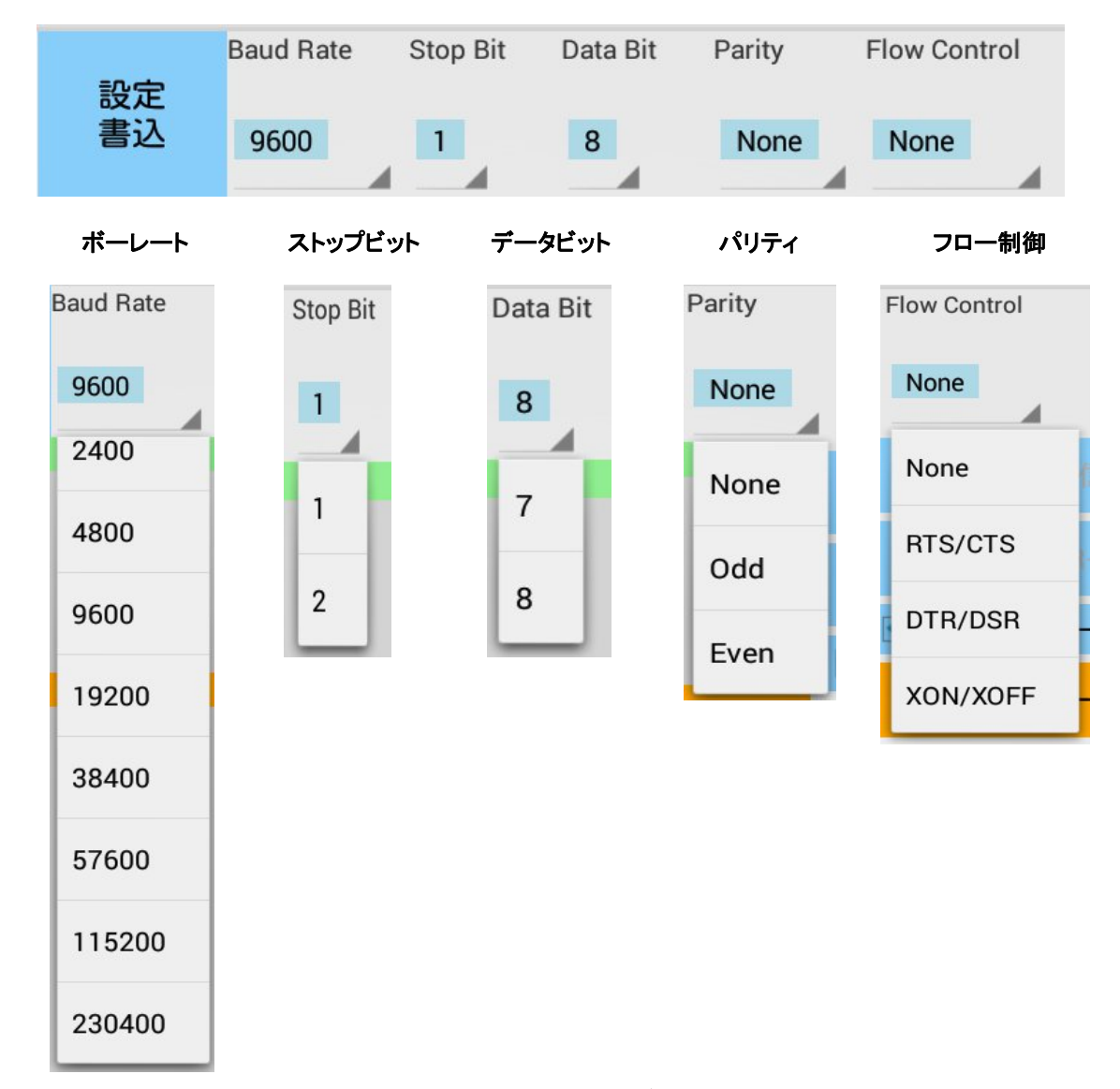

各パラメーターを変更したら最後に**『設定書込』ボタン**をタップして値を設定します。

## 4.USB60Termに関するお問い合わせ

本製品に関するご質問がございましたら、下記 Web サイトよりお問い合わせください。

ラトックシステム株式会社 サポートセンター Webでのお問い合わせ(24時間受付) http://web1.ratocsystems.com/mail/support.html

ご質問に対する回答は、当社営業時間内となりますのでご了承ください。また、ご質問の内容によりましてはテスト・チェック等の関係上、時間がかかる場合もございますので予めご了承ください。

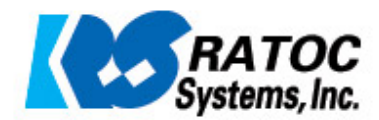